**」VC**智能手机应用程序"JVC Live Monitor"快速启动指南

## ■ 关于 JVC Live Monitor

- "JVC Live Monitor"是XE-M10BT用的智能手机应用程序。
- 将"JVC Live Monitor"安装在支持蓝牙的智能手机后,可使用以下功能:调整耳机内置麦克风捕捉到的环境声音与正在播放的音乐间的 平衡,抑制风声和噪音。
- 使用"JVC Live Monitor"可进行下列操作。
- ・ 调整音乐/麦克风(环境声音)的音量
- ・ 调整音乐/麦克风(环境声音)的左右平衡
- 调整麦克风的音质
- 降低风声(风声消除)
- •播放高音质音乐(K2功能)
- 降低噪音(降噪模式)
- 保存/使用已调整的设定
- 选择按下多功能按键时的动作
- 详细的使用方法,请参阅"JVC Live Monitor"的帮助画面。

## ■ 安装 JVC Live Monitor

iPhone请在App Store中检索并安装「JVC Live Monitor」 (免费)

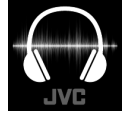

App Store

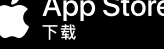

安卓(Android™)系统请在JVCKENWOOD中国的官网上 下载(免费)

URL: http://www.jvc.com.cn/service/download/camcorder.html

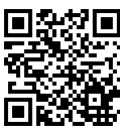

- · 应用的画面和信息可能会发生变化。
- ·本应用程序为蓝牙4.0(蓝牙低功耗)以上的专用应用程序。
- · 无法保证在所有终端上均能正常工作。

# ■调整音量(音乐、环境声音)

在主画面上对各音量进行调整。

.....

已调整的各音量/左右平衡等可在保存后调用。

|   | 王画面】   |    |       |        |
|---|--------|----|-------|--------|
| È | 画面     |    | ≣     | 保存     |
|   | 音乐音量   |    | 1     | ت<br>۵ |
| 4 |        |    | (<br> |        |
| 4 | 麦克风音量  | ¢. | 2     | ) •>   |
|   | 麦克风均衡器 |    | 平衡    |        |
|   | 风声消除   |    | 3     |        |
|   | К2     |    | đ     |        |
|   | 降噪模式   |    |       |        |

## 音乐音量(①)

- 调整智能手机播放的音乐的音量。 向左移动按钮后音量变小,向右移动 后音量变大。
- 与智能手机本体的音量不联动。想要调整音乐音量时也可通过智能手机本体进行调整。

## 麦克风音量(②)

调整耳机内置麦克风的音量(环境声音)。

向左移动按钮后音量变小,向右移动 后音量变大。

 环境声音较大时,增大麦克风音量则声 音可能会失真。此时请适当调整音量。

#### 降低风声(风声消除)(③)

可降低外部的风声,享受纯净的声音。 点击开关,切换风声消除的打开/关闭。

・ 点击各音量的 [▲】] 按键(④) 后会暂时静音。
 想要解除静音需要再次点击 [▲】] 按键(④)。

## ■ 启动 JVC Live Monitor

• 请预先完成智能手机与XE-M10BT的配对后再使用"JVC Live Monitor"。 关于配对的方法,请参阅XE-M10BT的使用说明书及所使用的智能手机的使用说明书。

点击安装在智能手机上的"JVC Live Monitor"的图标,启动JVC Live Monitor,显示主画面。

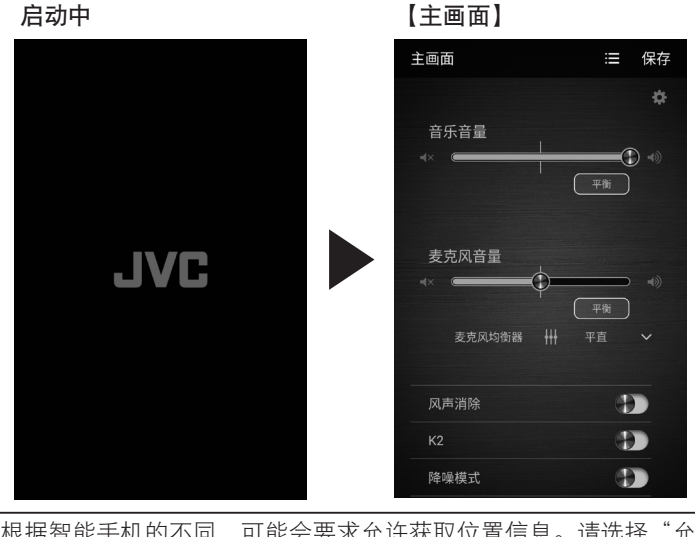

根据智能手机的不同,可能会要求允许获取位置信息。请选择"允 许"。

在本书的说明中,使用了Android版的画面。和iOS版的设计有些不同。

# ■播放高音质音乐(K2 功能)

使用K2功能可以播放高音质音乐。 在主画面上点击**[K2]**开关(①),K2功能打开。

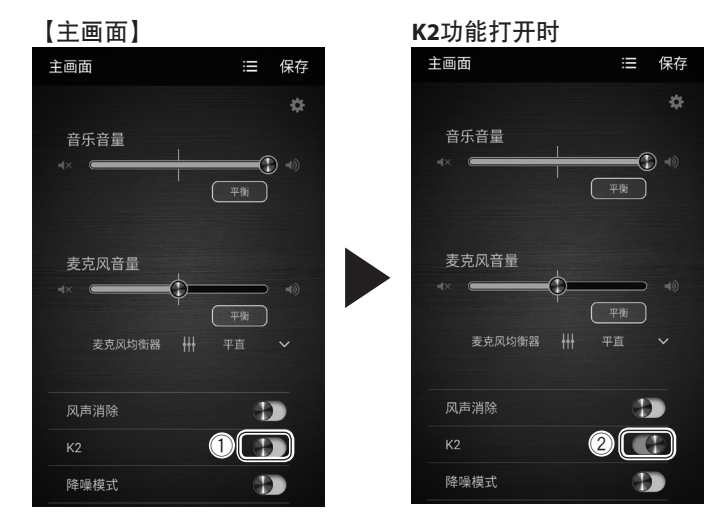

- K2功能和降噪模式无法同时使用,最后选择的功能优先。
- 需要使用K2功能享受高音质音乐时,推荐关闭麦克风。
- 切换功能时, 声音会有数秒静音。

## <u>关闭K2功能</u>

点击[K2]开关(②)。K2功能关闭。

K2功能是本公司独有的高音质化功能,将传输的压缩音源高解析度还原。

#### ■ 降低噪音(降噪模式)

可降低环境噪音,享受纯净的声音。 在主画面上点击**[降噪模式]**开关(①),降噪模式打开。

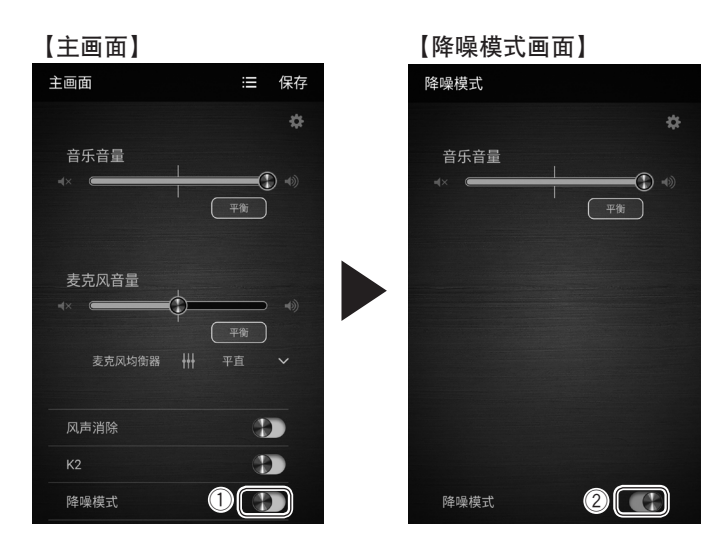

- 打开降噪模式时,无法听到环境声音。
- 打开降噪模式时,无法更改音乐音量调整之外的设定。
- · 降噪模式和K2功能无法同时使用。最后选择的功能优先。
- 切换功能时, 声音会有数秒静音。

#### <u>关闭降噪模式</u>

点击[降噪模式]开关(②)。降噪模式关闭,返回主画面。

本机的降噪模式功能会降低低频范围的噪音,但对包括较高频范围在内的声音没有明显效果。

#### ■ 调整麦克风的音质(均衡器预设)

可以根据听到环境声音时的环境,从事先预设的设定当中选择并设 定麦克风的音质。

在主画面中点击**麦克风均衡器**右侧的[**↓**]按键(①),显示**麦克风** 均衡器画面。

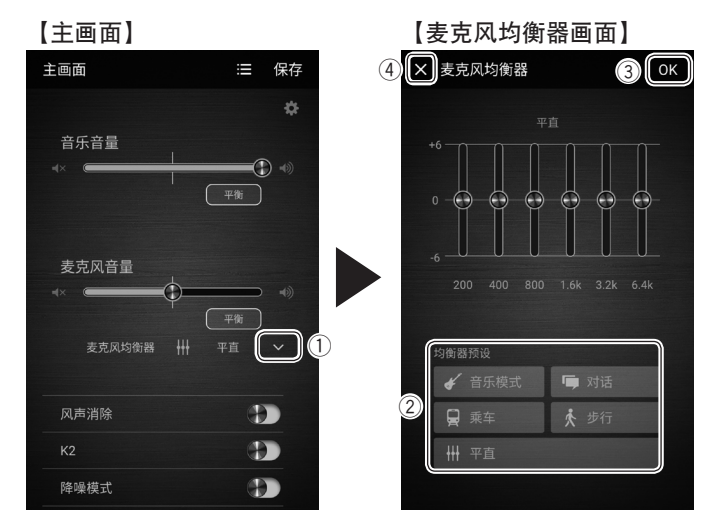

从**均衡器预设**(②)中选择事先预设的设定。

| 音乐模式 | 适合在听音乐的同时,捕捉演奏乐器声音的情况。     |  |
|------|----------------------------|--|
| 对话   | 适合在听音乐的同时,还要对他人的呼唤做出反应的情况。 |  |
| 乘车   | 适合在听音乐的同时,还要听取车厢内广播的情况。    |  |
| 步行   | 适合一边听音乐,一边在外步行的情况。         |  |
| 平直   | 将各音域的增幅/衰减设定为±0。           |  |
|      |                            |  |

- 点击[OK]按键(③)后,反映更改并返回主画面。
- ・ 点击[▼]按键(④)后,不会反映更改,直接返回主画面。
- ・麦克风的音质可以调节各音域(6段)的按钮,按个人喜好来设 定。详情请参阅**帮助**画面。

#### ■确认 JVC Live Monitor 的使用方法

"JVC Live Monitor"的使用方法的详情,可以从应用程序的**帮助**画面中确认。

在主画面上点击[✿]按键(①)显示**设定**画面,点击**[帮助]**(②)显示帮助画面。

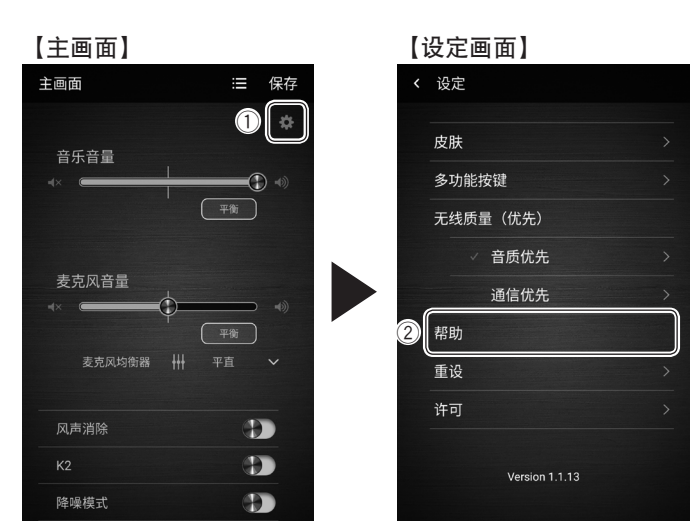

| 故障排除                       |                                |  |  |  |  |  |
|----------------------------|--------------------------------|--|--|--|--|--|
| 症状                         | 操作                             |  |  |  |  |  |
| 应用程序不启动                    | 请将智能手机与XE-M10BT配对后再启动应用程<br>序。 |  |  |  |  |  |
| 不显示麦克风音量                   | 打开降噪模式时,不显示麦克风音量。请关闭降<br>噪模式。  |  |  |  |  |  |
| 只有一侧耳机能够<br>听到音乐(麦克<br>风)声 | 请确认音乐音量、麦克风音量的左右平衡。            |  |  |  |  |  |

## ■ 更改多功能按键的设定

可选择按下多功能按键时要调用的模式。 在主画面上点击[✿]按键显示**设定**画面,点击[**多功能按键]**显示**多功 能按键**画面。 请点击想要使用的功能。

#### 【多功能按键画面】

| 多功能按键               | 环境声音优先(①)                                                                                     |
|---------------------|-----------------------------------------------------------------------------------------------|
| 按下多功能按键时,请选择要调用的模式。 | 该模式可在音乐播放期间突然需要听                                                                              |
|                     | 取 <sup>4</sup> 以前一次,如果在一个时间,如果在一个时间,如果在一个时间,如果在一个时间,如果在一个时间,如果在一个时间,如果在一个时间,就是一个时间,这个时间,这个时间, |
| 环境声音优先              | 麦克风首量,抽捉坏境声音。                                                                                 |
| 音乐播放控制              | 每按下一次多功能按键,就会在打开/                                                                             |
| 陈晓诺书                | 关闭之间切换。                                                                                       |
| 阵噪快式                | <ul> <li>・在初始设定中,本功能为打开状态。</li> </ul>                                                         |
| 语音拨号                | 音乐播放控制(②)                                                                                     |
| Preset 1            | 可通过按下多功能按键的次数控制音                                                                              |
|                     | 乐播放。                                                                                          |
| Preset 2            | 按下1次:播放/暂停                                                                                    |
|                     | 快按2次:下一首(播放时)                                                                                 |
|                     | 快按3次:上一首(播放时)                                                                                 |
|                     | 其他功能(③)                                                                                       |
|                     | 每按下一次多功能按键,就会在打开/                                                                             |
|                     | 关闭之间切换。                                                                                       |

在iOS版中, Siri显示在语音拨号的位置。

即使在退出应用程序后,耳机仍会继续以之前使用的状态工作。不 需要捕捉环境声音,降低风声,K2功能,降噪模式功能时,请重新 启动耳机(切断电源→重新启动)。